## Příjímací řízení na UK: Přihláška ke studiu Jak postupovat v případě zapomenutí hesla

Vstupte do modulu "Příjímací řízení" na adrese <u>https://is.cuni.cz/studium/prijimacky/index.php</u> a stiskněte tlačítko "**Přihlásit se**".

|                         | RZITA KARLOVA                                                 | Prihlásit se |
|-------------------------|---------------------------------------------------------------|--------------|
| <u>Přijímací řízení</u> | <u>Vstup do SIS 3</u>                                         |              |
| Přijímací říz           | rení                                                          |              |
| Obecné a fakultní pod   | lmínky PŘ Programy/Obory Programy CŽV Založení nové přihlášky | 0            |

Ponechejte vybranou záložku "Přihlášení registračním e-mailem" (a to i v případě, že Vaše původní heslo již bylo přeneseno z přihlášky ke studiu do Centrální autentizační služby UK) a v dolní části stránky stiskněte tlačítko "**Zapomenuté heslo**".

| Vstup do SIS                                                       | Přihlášení<br>loginem CAS | Přihlášení<br>registračním<br>mailem |
|--------------------------------------------------------------------|---------------------------|--------------------------------------|
| Přihlášení                                                         |                           |                                      |
| * E-mail: * Heslo:<br>Registrovat se Zapomenuté heslo Anonymní pří | Přihl                     | ásit                                 |

Na následující stránce zadejte Váš registrační e-mail a stiskněte tlačítko "Odeslat e-mail".

| Žádost o z                                                                                 | zaslání nového přihlašovacího hesla:                                                                                                    |
|--------------------------------------------------------------------------------------------|----------------------------------------------------------------------------------------------------|
| Pokud již máte<br>registrovaného<br>Jestliže jste stu<br>nadále přihlási<br>Pokud si heslo | zaregistrovaný svůj e-mail jako uchazečský a nepamatujete si své heslo, použijte tento formulář (zadáním svého<br>e-mailu) pro reset hesla.<br>Jdijní oddělení požádali o změnu svého registračního e-mailu a ta byla provedena a potvrzena ze strany školy, můžete se i<br>t bez nutnosti resetu hesla kombinací <b>nového</b> (změněného) e-mailu a svého původního hesla.<br>po změně registračního e-mailu nepamatujete, můžete jej resetovat zadáním svého <b>nového</b> (změněného) e-mailu. |
| Váš<br>registrační<br>e-mail:                                                              | jan.novak@gmail.com<br>Odeslat e-mail                                                                                                    |

V případě zadání chybného e-mailu se zobrazí následující chybové hlášení a nabídne se znovu pole pro zadání registračního e-mailu:

|                                                                                                    | pro zadané údaje nebyl nalezen žádný uchazeč                                                                                                    | × |  |  |  |
|----------------------------------------------------------------------------------------------------|----------------------------------------------------------------------------------------------------|---|--|--|--|
| Žádost o zaslání nového přihlašovacího hesla:                                                                                                    |                                                                                                    |   |  |  |  |
| Pokud již máte zarr<br>registrovaného e-n<br>Jestliže jste studijn<br>nadále přihlásit be<br>Pokud si heslo po :<br>Váš<br>registrační<br>e-mail: | egistrovaný svůj e-mail jako uchazečský a nepamatujete si své heslo, použijte tento formulář (zadáním svého<br>nailu) pro reset hesla.<br>í oddělení požádali o změnu svého registračního e-mailu a ta byla provedena a potvrzena ze strany školy, můžete se i<br>z nutnosti resetu hesla kombinací <b>nového</b> (změněného) e-mailu a svého původního hesla.<br>změně registračního e-mailu nepamatujete, můžete jej resetovat zadáním svého <b>nového</b> (změněného) e-mailu. |   |  |  |  |

V případě úspěšného odeslání e-mailu se zobrazí následující informace:

| UNIVERZITA KARLOVA                                                                                                    |                                       |                                      |  |  |  |
|----------------------------------------------------------------------------------------------------|---------------------------------------|--------------------------------------|--|--|--|
| Přijímací řízení Vstup do SIS 3                                                                                         |                                       |                                      |  |  |  |
| Nové heslo Vám bylo úspěšně odesláno na registrovanou emailovou adresu. (Doručení e-mailu může trvat až několik minut.) |                                       |                                      |  |  |  |
| Vstup do SIS                                                                                                    | Přihlášení<br>loginem CAS<br><b>+</b> | Přihlášení<br>registračním<br>mailem |  |  |  |

Poté vyčkejte na doručení e-mailu obsahujícího heslo – tento e-mail vypadá takto:

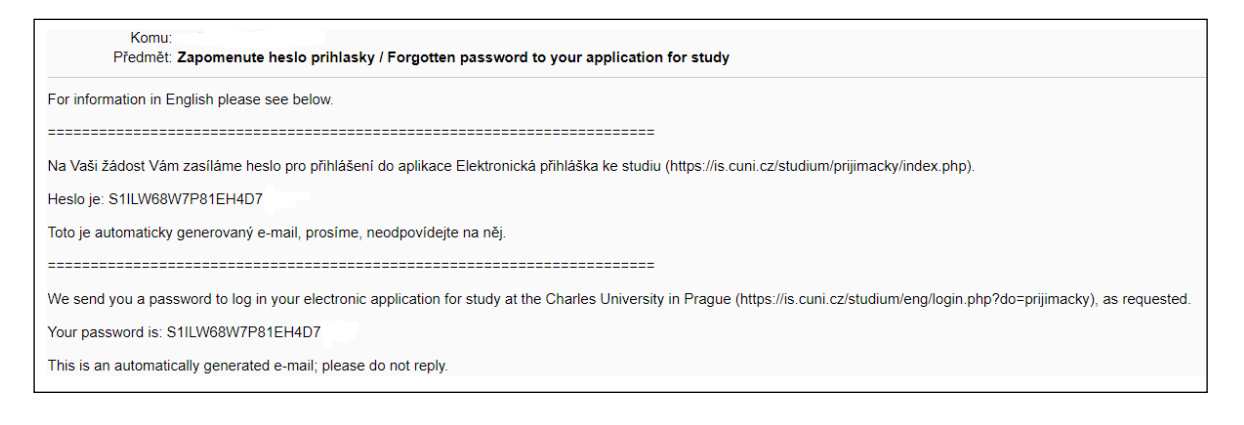

Po obdržení e-mailu můžete stisknout tlačítko "**Přihlásit se**" v záhlaví stránky a zadat Váš registrační email a nově získané heslo.